# BeoCenter 6-26 Vejledning

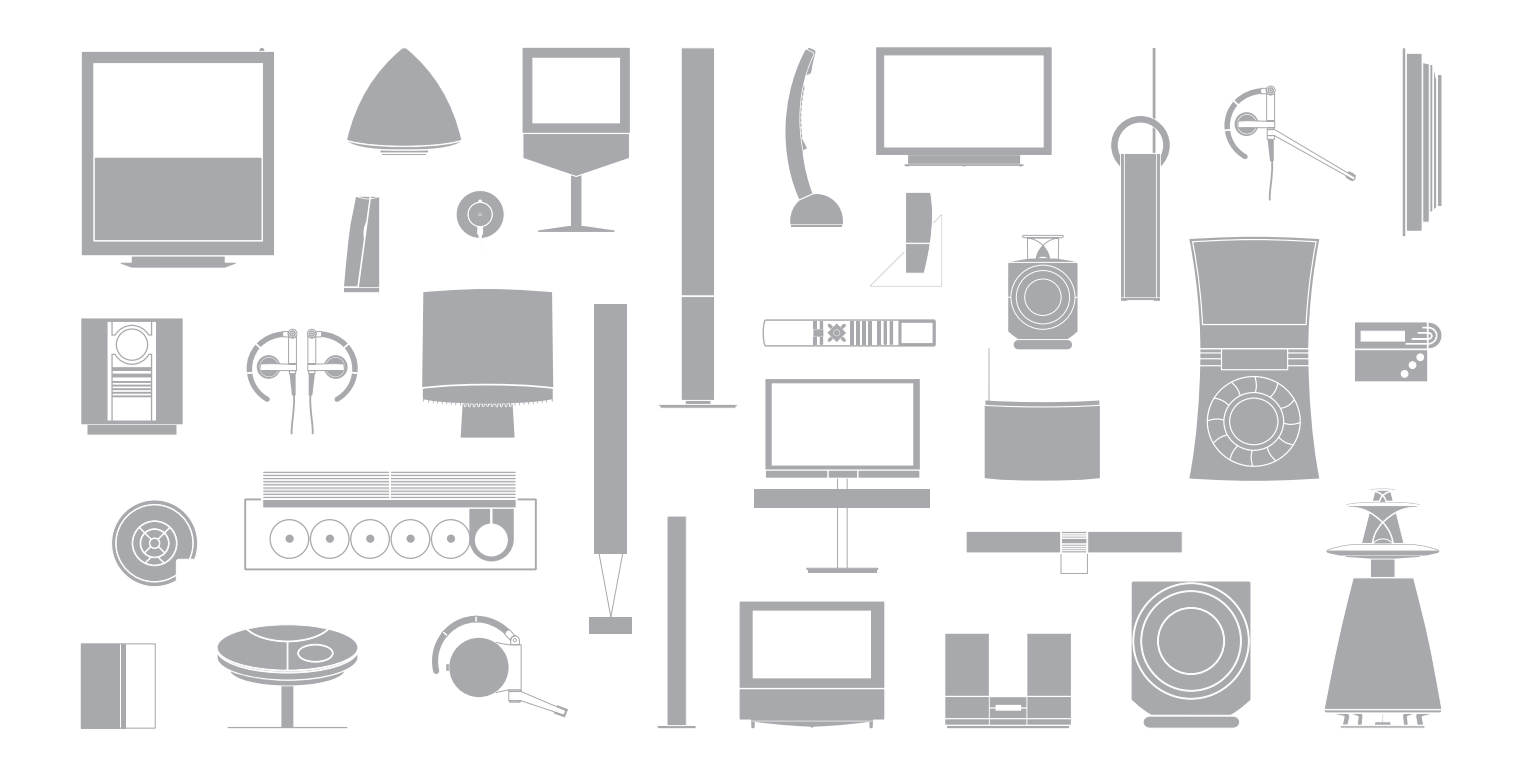

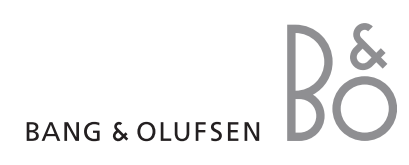

#### Vejledningen og håndbogen

Denne vejledning indeholder oplysninger om den daglige brug af dit Bang & Olufsen produkt. Håndbogen indeholder oplysninger om mere avanceret betjening, tilslutning og betjening af eksternt udstyr og giver dig en oversigt over skærmmenuer.

Vi forventer, at din Bang & Olufsen forhandler leverer, installerer og sætter produkterne op. De oplysninger, der er nødvendige for installation og opsætning, findes i håndbogen. De kan være nyttige, hvis du flytter produkterne eller udvider systemet på et senere tidspunkt.

#### Indeks ...

Håndbogen indeholder også et indeks med henvisninger til denne vejledning og håndbogen. Det kan hjælpe dig til at finde det emne, du gerne vil vide mere om.

#### Forklaring på de symboler, der anvendes i vejledningen og håndbogen

| Knapper på Beo4<br>fjernbetjeningen        | TV<br>LIST |
|--------------------------------------------|------------|
| Displayvisning på Beo4<br>fjernbetjeningen | FORMAT     |
| Displayvisning på<br>fjernsynsskærmen      | VOL 26     |

## Indhold

#### Præsentation af dit Bang & Olufsen fjernsyn og Beo4, 4

Find ud af, hvordan du bruger Beo4 fjernbetjeningen og henter menuerne frem på skærmen.

#### Se fjernsyn, 6

Find ud af, hvordan du betjener fjernsynets daglige funktioner.

#### Justér lyd og billedformat, 8

Sådan justerer du lydstyrken og skifter lydtype. Ændring af billedformat.

**Tekst-tv**, *10* Sådan bruger du fjernsynets tekst-tv-funktioner, f.eks. MEMO-sider.

## **Brug af grupper**, *12* Sådan bruger du fjernsynets gruppefunktion og opretter grupper af dine yndlingskanaler.

**Brug af radioen**, *14* Sådan bruger du den indbyggede radio.

**PIN-kodesystemet**, *16* Sådan bruger du fjernsynets PIN-kodesystem.

#### Vedligeholdelse, 18

Sådan rengør du fjernsynet og skifter batterier i Beo4 fjernbetjeningen.

## Præsentation af fjernsynet og Beo4

Beo4 fjernbetjeningen giver dig adgang til alle funktioner. Når en funktion er i brug, informeres du herom via displayvisninger på Beo4 eller på fjernsynsskærmen.

- Tænd for fjernsynet тν Tænd for DVB-modulet, hvis fjernsynet er udstyret DTV med et sådant, eller en tilsluttet set-top boks Vælg kanaler eller tekst-tv-sider. Indtast 0 – 9 oplysninger i skærmmenuer Indtast oplysninger i skærmmenuer. Vælg ≪ eller ▶ imens fjernsynet eller radion er tændt for at vælge en oprettet programgruppe Godkend og gem instruktioner eller indstillinger. GO Tryk på knappen, og hold den nede for at hente en kanalliste frem Gå trinvist op eller ned gennem kanaler eller menupunkter
  - Få vist ekstra funktioner i Beo4's display, f.eks. FORMAT

LIST

| ΤU             |           |
|----------------|-----------|
|                | TV        |
| TV LIGHT RADIO | FORMA     |
| DTV DVD CD     | RADIO     |
| 7 8 9          | MENU      |
| 4 5 6          | TEXT      |
| 1 2 3          |           |
| TEXT O MENU    | $\hat{}$  |
|                | EXIT<br>• |
| LIST A EXIT    |           |
| STOP 🗸 🔸       |           |
|                |           |

BANG & OLUFSEN

Hvis du vil have oplysninger om betjening af tilsluttet udstyr, skal du se i den vejledning, der følger med udstyret. Hvis du vil have yderligere oplysninger om, hvordan du føjer ekstra funktioner til dem, der er vist i Beo4's display, skal du se kapitlet "Tilpasning af Beo4" i håndbogen.

| /<br>/IAT | Beo4's display viser den kilde, du har valgt,<br>eller de ekstra funktioner, der er tilgængelige,<br>når du trykker på knappen LIST |
|-----------|----------------------------------------------------------------------------------------------------|
| 00        | Tænd for radioen, hvis fjernsynet har FM- eller<br>FM/DAB-modulet som ekstraudstyr                                                  |
| 1U        | Hent hovedmenuen frem                                                                                                    |
| т         | Tænd for tekst-tv                                                                                                    |
|           | Juster lydstyrken. Tryk i midten for at fjerne lyden<br>fra højttalerne                                                             |
| т         | Forlad alle skærmmenuer                                                                                                    |
|           |                                                                                                    |

Sæt fjernsynet på standby

#### Viste oplysninger og menuer

Oplysning om den valgte kilde vises i displayet. Skærmmenuerne giver dig mulighed for at justere indstillingerne.

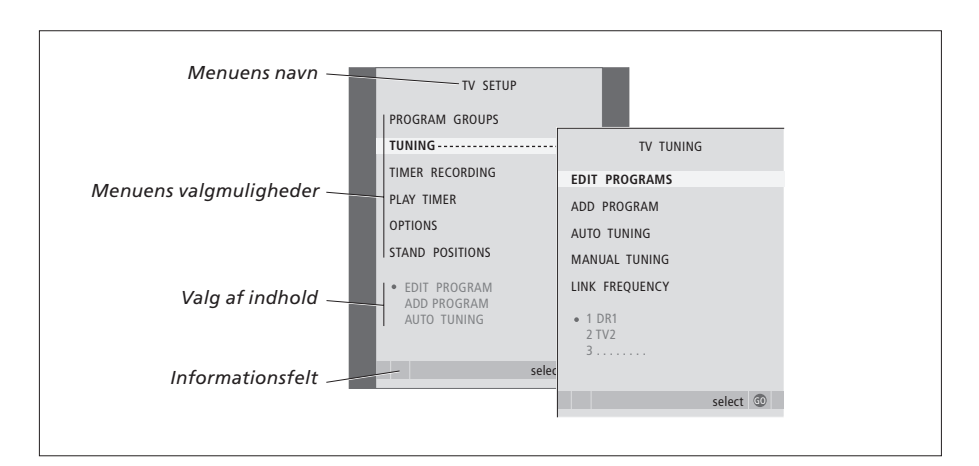

Eksempler på skærmmenuer. Når du fremhæver et menuvalg, vises indholdet af det enkelte menupunkt i gråt under menuvalgene.

| Sådan bruger du                                                               |        |
|-------------------------------------------------------------------------------|--------|
| skærmmenuer<br>Tryk for at tænde for fjernsynet                               | тν     |
| Tryk for at hente menuen TV<br>SETUP frem                                     | MENU   |
| Tryk for at skifte mellem de<br>forskellige menuvalg                          | ▲<br>▼ |
| Tryk for at få vist forskellige<br>indstillinger                              | ₩ ₩    |
| Tryk for at hente en menu frem<br>eller gemme en indstilling,<br>du har valgt | GO     |
| Tryk for at gå trinvist tilbage i de<br>forrige menuer                        | STOP   |
| Tryk for at forlade alle menuer                                               | EXIT   |

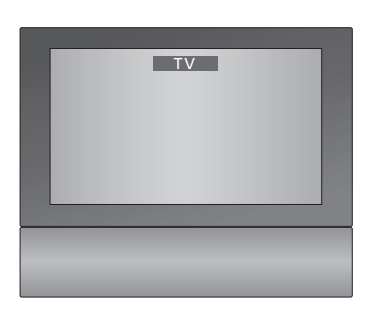

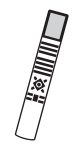

## Se fjernsyn

I dette kapitel beskrives den daglige brug af fjernsynet: Hvordan du tænder for fjernsynet, vælger en kanal og slukker for fjernsynet.

Desuden beskrives to funktioner, der gør det nemmere og mere behageligt at se fjernsyn:

- Tv-listen giver dig et overblik over alle kanaler. Du kan også se en liste over de kanaler, du har placeret i en gruppe.
- Hvis fjernsynet er udstyret med motordrejestand (fås som ekstraudstyr), kan du dreje fjernsynet.

Hvis du ønsker yderligere oplysninger om grupper, skal du se kapitlet *"Brug af grupper"* på side 12.

#### Vælg en tv-kanal

Når du tænder for fjernsynet, vises den kanal, du sidst så, på skærmen.

| Tryk for at tænde for fjernsynet                                     | тν    |
|----------------------------------------------------------------------|-------|
| Tryk på et kanalnummer for at gå<br>direkte til den pågældende kanal | 0 – 9 |
| Tryk for at skifte fra kanal til                                     | •     |

kanal

Tryk for at sætte fjernsynet på standby

Ved at trykke på 0 kan du skifte mellem den aktuelle og forrige tv-kanal.

#### Hent en tv-liste frem

Alle dine tv-kanaler står på en liste, du kan hente frem på skærmen. Listen indeholder kanalnumre og -navne og kan indeholde op til 99 tv-kanaler. Du kan også hente en kanalliste frem over grupper af kanaler.

| Tryk for at tænde for fjernsynet                                                               | тν     |
|------------------------------------------------------------------------------------------------|--------|
| Tryk på knappen, og hold den nede<br>for at hente en tv-liste frem på<br>skærmen               | GO     |
| Tryk på <b>≪</b> eller <b>&gt;</b> for at gå trinvist<br>gennem "sider" i kanallisten          | 44 Þ   |
| For at vælge en kanal skal du<br>indtaste kanalnummeret, eller                                 | 0 – 9  |
| trykke, indtil den ønskede<br>kanal fremhæves                                                  | ▲<br>▼ |
| Tryk for at tænde for den valgte<br>kanal, eller                                               | GO     |
| tryk for at forlade menuen                                                                     | EXIT   |
| Sådan henter du kanallisten<br>for en specifik gruppe frem<br>Tryk for at tænde for fjernsynet | τv     |
| Tryk flere gange på ◀ eller ▶ for<br>at gå trinvist gennem grupperne                           | 44 Þ   |
| Tryk for at hente den valgte<br>gruppe frem                                                    | GO     |
| Tryk på knappen, og hold den<br>nede for at hente kanallisten for<br>denne gruppe frem         | GO     |
| Tryk på ∢eller ▶ for at få vist<br>kanallister for de andre grupper                            | 41 Þ)  |

BEMÆRK! Hvis skærmen overophedes, kan der forekomme sorte prikker i skærmbilledet. Disse prikker forsvinder, når fjernsynets temperatur igen er normal.

| <br> |              |        |    |  |
|------|--------------|--------|----|--|
|      | TV PROGRAM L | IST    |    |  |
|      |              |        |    |  |
| 1    | DR2          |        |    |  |
| 2    | TV2          |        |    |  |
| 3    |              |        |    |  |
| 4    | EUROSPRT     |        |    |  |
| 5    | ZDF          |        |    |  |
| 6    | RTL7         |        |    |  |
| 7    |              |        |    |  |
| 8    | BBC          |        |    |  |
| 9    |              |        |    |  |
| 10   |              |        |    |  |
| 11   |              |        |    |  |
| 12   | CNN          |        |    |  |
| 13   | N3           |        |    |  |
| 14   |              |        |    |  |
| 15   | SAT 1        |        |    |  |
| 16   | SVT 2        |        |    |  |
| 17   | NRK          |        |    |  |
| 18   | TV4          |        |    |  |
|      |              |        |    |  |
| V    | more         | select | CO |  |
|      |              |        |    |  |

Kanallisten for tv er nu hentet frem. Den giver dig et overblik over alle de tilgængelige tv-kanaler.

|          |      |        |    | _ | _ |
|----------|------|--------|----|---|---|
|          | NEWS |        |    |   |   |
|          |      |        |    |   |   |
| DR1      |      |        |    |   |   |
| DR2      |      |        |    |   |   |
| TV2      |      |        |    |   |   |
| BBC      |      |        |    |   |   |
| CNN      |      |        |    |   |   |
| ZDF      |      |        |    |   |   |
| RTL7     |      |        |    |   |   |
| EUROSPRT |      |        |    |   |   |
|          |      |        |    |   |   |
|          |      |        |    |   |   |
| < group  |      | select | GD |   |   |
|          |      |        |    |   |   |

Gruppeliste ...Kanaler, som er valgt til en bestemt gruppe, vises også på kanallisterne over alle indstillede kanaler.

#### Drej fjernsynet

fjernsynet ved hjælp af Beo4 fjernbetjeningen. Tryk flere gange, indtil STAND LIST vises i Beo4's display STAND Tryk for at dreje fjernsynet til venstre eller højre, eller ... ... brug taltasterne til at vælge 1 – 9 en forudindstillet position. 1 repræsenterer den yderste venstre position, 9 repræsenterer den yderste højre position

Hvis du ønsker vderligere oplysninger om programmering af positioner henvises til kapitlet "Programmering af positioner, som fjernsynet skal dreje til" på side 28 i håndbogen.

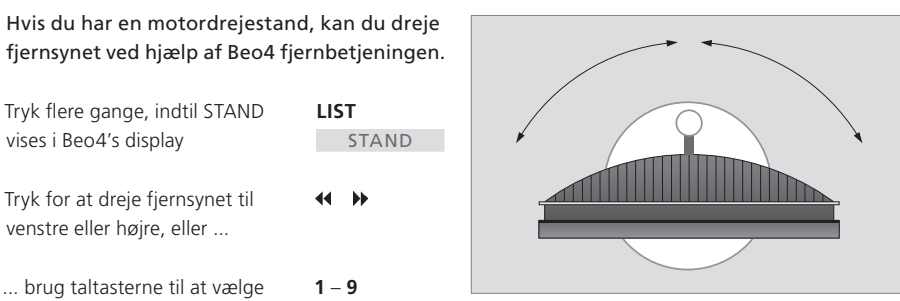

Fjernsynet kan også vippes op eller ned, når det er placeret på en motordrejestand eller et vægbeslag, men det kan kun vippes manuelt.

## Justering af lyd og billedformat

Der er flere lydjusteringsmuligheder i fjernsynet.

Du kan til enhver tid justere eller fjerne lyden helt fra højttalerne.

Hvis kanaler udsendes med forskellige lydtyper eller sprog, kan du vælge mellem disse lydtyper og sprog.

Hvis du har tilsluttet højttalere til fjernsynet, har du mulighed for at justere højttalerbalancen og vælge en højttalerkombinationen.

Du kan justere billedformatet, imens du ser fjernsyn.

#### Juster eller fjern lyden

Du kan til enhver tid justere eller fjerne lyden fra højttalerne.

| Tryk på knappen for at skrue op<br>eller ned for lydstyrken           | $\hat{\mathbf{v}}$ |
|-----------------------------------------------------------------------|--------------------|
| Tryk på midten af knappen for<br>helt at fjerne lyden fra højttalerne | $\hat{\mathbf{v}}$ |
| Tryk på knappen for at få lyden<br>tilbage                            | ^<br>~             |
| Hvis du lytter til høi musik over                                     |                    |

Hvis du lytter til høj musik over længere tid, kan det medføre høreskade!

#### Lydtype eller sprog

Mens du ser fjernsyn, kan du skifte mellem de tilgængelige lydtyper.

| Tryk flere gange, indtil SOUND*                                                                                  | LIST |
|----------------------------------------------------------------------------------------------------|------|
| Vises I Beo4 s display                                                                                           | GO   |
| lydtype frem i displayet                                                                                         |      |
| Tryk på GO flere gange for at<br>skifte til en anden lydtype eller<br>et andet sprog i et flersproget<br>program | GO   |
| Tryk for at forlade funktionen<br>SOUND                                                                          | EXIT |

Du kan gemme din foretrukne lydtype, når du indstiller tv-kanaler. Hvis du vil have yderligere oplysninger henvises til kapitlet "Redigering af indstillede tv-kanaler" på side 20 i håndbogen.

\*BEMÆRK! For at få vist SOUND på Beo4 skal du først tilføje den til Beo4's liste over funktioner. Se kapitlet "*Tilpasning af Beo4*" på side 66 i håndbogen.

#### Højttalerbalance eller -kombination

Hvis du slutter høittalere til fiernsvnet, kan du til enhver tid justere balancen og ændre højttalerkombinationen.

| Tryk flere gange, indtil SPEAKER                                | LIST        |                                                               |
|-----------------------------------------------------------------|-------------|---------------------------------------------------------------|
| vises i Beo4's display                                          | SPEAKER     | Tryk flere gange, indtil FORMAT vises i Beo4's display        |
| Tryk for at justere balancen                                    | ↔ >>        |                                                               |
| mellem venstre og højre højttaler                               |             | Tryk, hvis du ønsker at optimere billedet, eller              |
| Tryk for at vælge en                                            | 1 – 5       |                                                               |
| højttalerkombination                                            |             | tryk på nummeret for det<br>ønskede billedformat              |
| Tryk for at fjerne SPEAKER fra                                  | EXIT        |                                                               |
| Beo4's display og vende tilbage                                 |             | Hvis du har valgt Format 1                                    |
| til den kilde, du var i gang med<br>at bruge                    |             | Tryk på ◀ eller ➡ for at vælge<br>variationer af dette format |
| Højttalerkombinationer                                          |             | Hvis du har valgt Format 1*                                   |
| SPEAKER 1 Kun lyd i fjernsynets h                               | nøjttalere. | eller Format 2                                                |
| SPEAKER 2 Stereolyd i fronthøjtte                               | alerne.     | Tryk på 🔺 eller 🔻 for at flytte                               |
| SPEAKER 3 Fjernsynets højttalere<br>fronthøjttalerne er aktive. | e og        | billedet op eller ned                                         |
|                                                                 |             | Tryk for at forlade funktionen                                |
|                                                                 |             | FORMAT                                                        |

\*Billeder i 4:3-format kan ikke flyttes op og ned.

Billedformat

Når du selv vælger et billedformat.

en anden kanal eller skifter kilde.

formatvalgsfunktion, indtil du skifter til

LIST

GO

1 - 3

**4** 

EXIT

FORMAT

deaktiveres den automatiske

#### Billedformater, du kan vælge mellem

- FORMAT 1 ... Billeder i standardformat. Der er muliahed for tre forskellige formater: 4:3, 15:9 og Panoramic View (det største billede).
- FORMAT 2 ... Billeder i letter-box-format. Når du vælger FORMAT 2, justeres billedet automatisk lodret. Dermed sikres, at kanalnavne eller undertekster er synlige, hvis de figurerer i det udsendte billede.
- FORMAT 3... Billeder i ægte 16:9 bredformat. FORMAT 3 vælges normalt automatisk. Hvis det ikke er tilfældet, kan du selv vælge det.

\*BEMÆRK! Hvis du ønsker yderligere oplysninger om, hvordan man slutter højttalere til fjernsynet, henvises til kapitlet "Stikpanel" på side 40 i håndbogen.

## Tekst-tv

Hvis du vælger en kanal som udbyder tekst-tv, giver fjernsynet dig adgang til tekst-tv-sider og evt. tilhørende undersider.

Ved hjælp af piletasterne på Beo4 og menulinjen øverst på skærmen kan du gå til den ønskede side. Når du finder siden, kan du standse bladring i undersider midlertidigt, så du kan læse dem i dit eget tempo.

Fjernsynet kan huske dine foretrukne sider, vise skjulte meddelelser eller hjælpe dig med at skifte til en anden kanals tekst-tv. For at få dine foretrukne tekst-tv-sider vist først, når du henter tekst-tv frem, skal du gemme dem som MEMO-sider.

#### Grundlæggende funktioner i tekst-tv

Find vej gennem tekst-tv-sider ved hjælp af menulinjen øverst på tekst-tv-siden.

> Tryk på TEXT for at få adgang til tekst-tv og på EXIT for at forlade tekst-tv.

#### Sådan går du til en ny side

- > Indtast nummeret på den side, som du ønsker at få vist, eller ...
- > ... tryk på ◀ for at flytte markøren til PAGE.
- > Tryk på ▲ eller for at bladre mellem siderne, og hold knappen nede for at bladre hurtigt.
- > Tryk på GO for at skifte mellem indekssider (100, 200, 300).

#### Sådan går du til en anden tekst-tv-tjeneste ...

- > Tryk på ➡ for at flytte den fremhævede markør til PROGRAM.
- Hvis der er oprettet MEMO-sider, vil MEMO være fremhævet, når du aktiverer tekst-tv. Tryk på  $\blacktriangle$  eller  $\checkmark$ , mens MEMO er fremhævet, for at finde PROGRAM.
- > Tryk på **GO** for at hente en kanalliste frem.
- > Tryk på  $\blacktriangle$  eller  $\blacktriangledown$  for at finde den ønskede kanal.
- > Tryk på GO for at skifte til en anden tekst-tv-tjeneste.

| AGE PROGRA | M HALT REC | SETUP REV | EAL |          |          |
|------------|------------|-----------|-----|----------|----------|
| PAGE       | PROGRAM    | HALT      | REC | SETUP    | REVEAL   |
| P100       | BBC        | S100      | Wec | l 13 Oct | 12:39:34 |
|            |            |           |     |          |          |
|            |            |           |     |          |          |
|            |            |           |     |          |          |
|            |            |           |     |          |          |
|            |            |           |     |          |          |
|            |            |           |     |          |          |
|            |            |           |     |          |          |

#### Sådan stopper du bladring i undersider ...

- > Tryk på STOP for at stoppe bladring i undersider, eller ...
- > ... flyt markøren til HALT, og tryk på GO. HALT erstattes af fire cifre.
- > Brug og for at gå til den underside, du ønsker at se, eller ...
- > ... indtast nummeret ved hjælp af taltasterne på Beo4.
- > Tryk på GO for at begynde at bladre igen.

## Sådan får du vist skjulte meddelelser og lignende ...

- > Tryk på ➡ for at flytte den fremhævede markør til REVEAL.
- > Tryk på GO for at få vist skjulte meddelelser på den aktuelle side.

BEMÆRK! Hvis dit fjernsyn er forbundet med et andet fjernsyn via et BeoLink kabel, er de forbundne fjernsyn ikke fælles om gemte MEMO-sider. MEMO-sider skal gemmes manuelt på begge fjernsyn.

#### Gem foretrukne tekst-tv-sider

Hver tv-kanals tekst-tv-tjeneste kan have ni MEMO-sider.

#### Sådan opretter du en MEMO-side ...

> Hent en side frem, du bruger ofte.

- > Tryk på 4 eller ➡ for at flytte markøren hen ad menulinjen til SETUP, og tryk på GO. De ni tilgængelige MEMO-steder vises med tal. Det første er fremhævet.
- > Tryk på GO for at gemme den aktuelle side. Markøren går til det næste tilgængelige MEMO-sted.
- > Brug taltasterne på Beo4 til at vælge den næste tekst-tv-side, du vil gemme.
- > Gentag fremgangsmåden for hver af de sider, du vil gemme.
- > Hvis du ønsker at forlade MEMO-opsætningen, skal du trykke på ≪eller ➡ for at flytte markøren til BACK. Tryk derefter på GO.
- > Tryk på EXIT for at forlade tekst-tv.

#### Daglig brug af MEMO-sider

Det kan være, at du gerne vil kunne slå hurtigt op på dine MEMO-sider i tekst-tv, f.eks. hvis du er på vej ud af døren på arbejde og ønsker oplysninger om trafikken fra en tekst-tv-tjeneste.

#### Sådan får du vist MEMO-sider ...

- > Tryk på TEXT for at hente tekst-tv frem.
- > Tryk på 🔺 eller 🔻 for at skifte mellem
  - MEMO-sider.
- > Tryk på EXIT for at forlade tekst-tv.

#### Sådan sletter du en MEMO-side ...

- > Tryk på ◀ eller ➡ for at flytte markøren til SETUP, og tryk på GO.
- > Flyt markøren til den MEMO-side, du ønsker at slette. Tryk derefter på den gule knap.
- > Tryk på den gule knap igen for at bekræfte valget.

#### Sådan får du vist undertekster via tekst-tv ...

Hvis du ønsker automatisk visning af tekst-tv's undertekster i forbindelse med en bestemt kanal, gemmes tekst-tv's side med disse undertekster som MEMO-side 9.

| PAGE | MEMO1 | HALT | REC | SETUP RE | /EAL |          |         |    |
|------|-------|------|-----|----------|------|----------|---------|----|
| F    | PAGE  | MEM  | 02  | HALT     | REC  | SETUP    | REVEAL  |    |
| F    | P100  | BBC  |     | S100     | We   | d 13 Oct | 12:39:3 | 34 |
|      |       |      |     |          |      |          |         |    |
|      |       |      |     |          |      |          |         |    |
|      |       |      |     |          |      |          |         |    |
|      |       |      |     |          |      |          |         |    |
|      |       |      |     |          |      |          |         |    |
|      |       |      |     |          |      |          |         |    |
|      |       |      |     |          |      |          |         |    |

## Brug af grupper

Hvis du har gemt mange tv- og radiokanaler\* og ønsker at få hurtig adgang til dine favoritter uden at skulle gennemgå listen hver gang, kan du anbringe dem i en gruppe. Du behøver ikke længere at gå trinvist gennem kanaler, du ikke bruger.

Navngiv grupperne efter de personer, som ser dem – "Far" eller "Mette" – eller efter den type kanaler, du har inkluderet i gruppen, f.eks. "Nyheder" eller "Sport".

Når du har oprettet og valgt en bestemt gruppe, går du kun trinvist gennem de tv- og radiokanaler, der hører til denne bestemte gruppe. Skift til en anden gruppe for at få vist en anden type kanaler, eller skift fra GROUPS til TV for at få vist alle indstillede tv-kanaler.

Når du skifter fra en tv-kanal til en radiokanal i en gruppe, slukker skærmen, og du får vist den valgte radiodisplayvisning.

#### Vælg kanaler i en gruppe

Du kan få adgang til dine grupper ved at aktivere gruppefunktionen. Tryk på piletasterne for at vælge den gruppe, du søger. Gå derefter trinvist gennem kanalerne i denne gruppe.

| Tryk for at tænde for fjernsynet,<br>eller                                                               | τv                      |
|----------------------------------------------------------------------------------------------------|-------------------------|
| tryk for at tænde for radioen                                                                            | RADIO                   |
| Gå til venstre eller højre, indtil<br>dine grupper vises                                                 | ₩ ₩                     |
| Når du finder den ønskede gruppe,<br>skal du trykke på GO for at vælge<br>den                            | GO                      |
| Gå trinvist op eller ned gennem<br>kanalerne i den bestemte gruppe                                       | ▲<br>▼                  |
| Brug taltasterne til at indtaste<br>nummeret på den kanal, du vil se                                     | 0 – 9                   |
| Gå til venstre eller højre for at<br>skifte til en anden gruppe – og<br>tryk på GO for at hente den frem | <b>∢ &gt;&gt;</b><br>GO |
| Tryk på GO, og hold knappen                                                                              |                         |

Iryk på GO, og hold knappen nede i gruppefunktionen for at hente en kanalliste frem for den aktuelle gruppe. Tryk på TV for at vælge alle tilgængelige tv-kanaler.

#### **Opret grupper**

Du kan oprette op til otte forskellige grupper. Hver gruppe kan indeholde op til 18 kanaler. Den samme kanal kan gemmes i mere end én gruppe.

- > Tryk på TV for at tænde for fjernsynet eller på RADIO for at tænde for radioen.
- > Tryk på MENU for at hente menuen SETUP frem. PROGRAM GROUPS er allerede fremhævet.
- > Tryk på GO for at hente menuen PROGRAM GROUPS frem.
- > Tryk på for at flytte markøren til en ledig gruppe. Tryk på den grønne knap for at navngive en ny gruppe.
- > Tryk på ▲ eller ▼ for at vælge karakter.
- > Tryk på ◀ eller ➡ for at gå til det forrige eller næste karakterfelt.
- > Tryk på GO for at gemme navnet. Tryk på GO igen for at kopiere kanaler ind i den nye gruppe.
- > Tryk på ▲ eller ▼ for at finde en kanal, du ønsker at kopiere til den nye gruppe.
- > Tryk på ▶ for at kopiere en tv-kanal til gruppen.
  - > Tryk på GO for at gemme gruppen, når du er færdig med at kopiere kanaler.
  - > Tryk på STOP for at gå tilbage gennem de forrige menuer eller på EXIT for at forlade alle menuer.

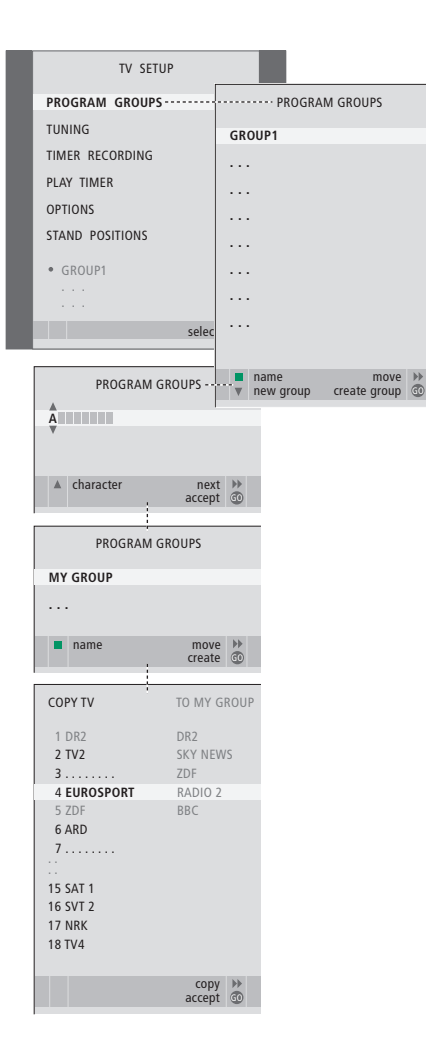

#### Flyt kanaler i en gruppe

Du kan ændre den rækkefølge, hvori kanalerne vises i en gruppe, og du kan også slette kanaler i en gruppe.

- > Tryk på TV for at tænde for fjernsynet eller på RADIO for at tænde for radioen.
- > Tryk på **MENU** for at hente menuen SETUP frem. PROGRAM GROUPS er allerede fremhævet.
- > Tryk på GO for at hente menuen PROGRAM GROUPS frem.
- > Tryk på ▼ for at fremhæve en gruppe, og tryk på GO for at vælge den.
- > Tryk på for at fremhæve den kanal, du vil flytte eller slette.
- > Tryk på ➡ for at fjerne kanalen fra listen, og tryk på ▲ eller for at flytte den til den nye placering.
- > Tryk på ◀ for at flytte kanalen tilbage på listen, eller tryk på den gule knap for at slette den. Når du sletter en kanal på listen, rykkes de resterende kanaler sammen.
- > Hvis kanalen bytter plads med en anden kanal, skal den pågældende kanal flyttes til en ny position.
- > Når du er færdig med at flytte eller slette kanaler i en gruppe, skal du trykke på GO for at gemme gruppen.
- > Tryk på STOP for at gå tilbage gennem de forrige menuer eller på EXIT for at forlade alle menuer.

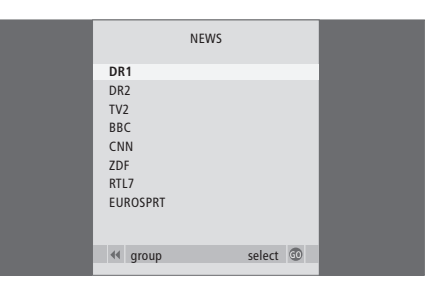

## Brug af radioen

Hvis fjernsynet har en FM-enhed som ekstraudstyr, indstilles tilgængelige radiokanaler automatisk første gang, enheden installeres.

Hvis fjernsynet er udstyret med en DAB-enhed som ekstraudstyr, indstilles DAB-kanaler også automatisk første gang, enheden installeres.

Når kanalerne er indstillet, kan du enten aktivere radioen og gå trinvist gennem de indstillede kanaler, indtaste nummeret på den ønskede kanal, eller du kan hente hele listen frem på skærmen og finde den ønskede kanal dér.

Hvis du har oprettet kanalgrupper, kan du også hente kanallister frem for dine grupper.

#### Lyt til indstillede kanaler

Vælg RADIO som kilde for at aktivere den indbyggede radio. Der tændes automatisk for den kanal, du lyttede til sidst.

| Tryk for at tænde radioen.                                                  | RADIO  |
|-----------------------------------------------------------------------------|--------|
| Gå trinvist op eller ned gennem<br>de indstillede kanaler, eller            | ▲<br>▼ |
| indtast nummeret for den kanal,<br>du vil lytte til                         | 0 – 9  |
| Tryk for at se navn og nummer<br>på den aktuelle kanal                      | GO     |
| Tryk for at skifte mellem den aktuelle og forrige radiokanal                | 0      |
| Tryk på en anden kildeknap, f.eks.<br>TV for at skifte til fjernsynskanaler | τv     |

#### Vis liste over alle kanaler

Vælg RADIO som kilde og hent en kanalliste frem for at få en samlet oversigt over tilgængelige radiokanaler.

| Tryk for at tænde radioen                                                               | RADIO  |
|-----------------------------------------------------------------------------------------|--------|
| Tryk på knappen, og hold den<br>nede for at hente en radiokanalliste<br>frem på skærmen | GO     |
| Tryk på ◀ eller ➡ for at gå trinvist<br>gennem "sider" i kanallisten                    | €      |
| For at vælge en kanal skal du<br>indtaste kanalnummeret, eller                          | 0 – 9  |
| trykke, indtil den ønskede<br>kanal fremhæves                                           | ▲<br>▼ |
| Tryk for at tænde for den valgte<br>kanal, eller                                        | GO     |
| tryk for at forlade menuen                                                              | EXIT   |

BEMÆRK! Ønskes supplerende information om indstilling af yderligere kanaler, henvises til kapitlet '*Genindstilling eller tilføjelse af kanaler*' på side 26 i håndbogen.

| Sådan henter du kanallisten<br>for en specifik gruppe frem                                |       |
|-------------------------------------------------------------------------------------------|-------|
| Tryk for at tænde radioen                                                                 | RADIO |
| Tryk flere gange på ≪eller                                                                | < ▶   |
| Tryk for at hente den valgte<br>gruppe frem                                               | GO    |
| Tryk på knappen, og hold den<br>nede for at hente kanallisten for<br>denne gruppe frem    | GO    |
| Tryk på <b>≪</b> eller <b>&gt;&gt;</b> for at få vist<br>kanallister for de andre grupper | ₩ ₩   |

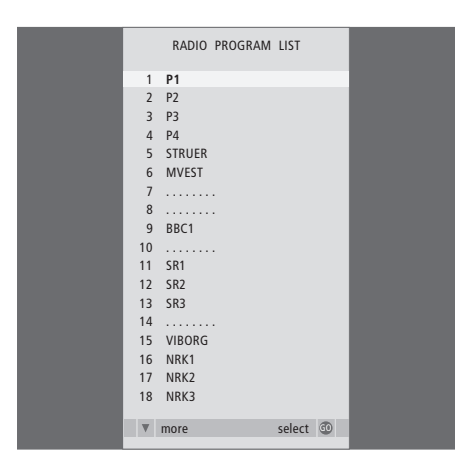

Kanallisten for radio er nu hentet frem. Den giver dig et overblik over alle de tilgængelige radiokanaler. Indstillede DAB-kanaler vises sammen med FM-kanaler på listen.

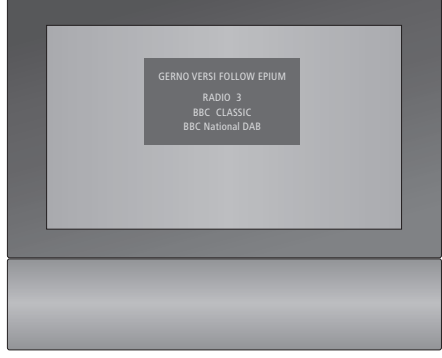

Under førstegangsopsætningen bliver du bedt om at vælge den indstiling, du foretrækker for radioens displayvisning. Dit valg afgør, hvad der vises på skærmen, når du lytter til radio.

|                                                 | MY RADIO |        |   |
|-------------------------------------------------|----------|--------|---|
| P1<br>P2<br>P3<br>RADIO MW<br>NRK<br>BBC<br>SR1 |          |        |   |
| 44 group                                        |          | select | 0 |

**Gruppeliste** ... Kanaler, som er valgt til en bestemt gruppe, vises også på kanallisterne over alle indstillede kanaler.

### **PIN-kodesystemet**

Formålet med PIN-kodesystemet er at gøre normal brug af fjernsynet umulig for personer, der ikke kender PIN-koden. Du vælger selv, om PIN-kodesystemet skal være aktiveret.

Når PIN-kodesystemet er aktiveret, og strømmen til fjernsynet har været afbrudt i 15-30 minutter, træder PIN-kodesystemet i kraft.

Når der atter sluttes strøm til fjernsynet, og der bliver tændt for det, slukker fjernsynet automatisk efter fire minutter. Fjernsynet vender tilbage til normal funktion, når PIN-koden indtastes.

#### Aktivér PIN-kodesystemet

Hent menuen TV SETUP frem på skærmen, aktivér menuen PINCODE og vælg fra de forskellige undermenuer. Hvis du ønsker at deaktivere PIN-kodesystemet, kan du gøre det ved at slette din PIN-kode.

Sådan aktiverer du PIN-kodesystemet ...

- > Tryk på MENU for at hente menuen TV SETUP frem.
- > Tryk på ◀ to gange efterfulgt af STOP. Menuen PINCODE vises på skærmen.
- > Brug taltasterne eller ▲ ▼ på Beo4 til at indtaste din firecifrede kode. Tryk på ◀ for at gå tilbage og ændre cifre, og brug ▲ eller ▼ for at ændre dem.
- > Tryk på GO, når det sidste ciffer er fundet.
- > Indtast din kode igen for at bekræfte den. Tryk derefter på GO igen. Hvis de to koder ikke er identiske, nulstilles indlæsefelterne, og du skal indtaste koden igen.

#### Sådan ændrer eller sletter du din PIN-kode ...

- > Tryk på MENU for at hente menuen TV SETUP frem
- > Tryk på ◀ to gange efterfulgt af STOP. Menuen PINCODE vises på skærmen.
- > Indtast den korrekte PIN-kode, og tryk på GO. DELETE PINCODE er fremhævet.
- > Hvis du ønsker at slette din kode, skal du trykke på GO.
- > Hvis du vil ændre din kode, skal du trykke på
  ✓ for at fremhæve NEW PINCODE og trykke på
  GO. Indtast den nye kode ved hjælp af taltasterne eller ▲ ▼, og tryk på
  GO. Indtast den nye kode igen for at bekræfte den.

|         | PINCODE |        |           |  |
|---------|---------|--------|-----------|--|
| PINCODE |         | 0.     |           |  |
| CONFIRM | PINCODE |        |           |  |
|         |         | next   | 44        |  |
|         |         | accept | <u>60</u> |  |

Hvis du ved en fejl trykker på en forkert tast, mens du er ved at indtaste en kode, skal du trykke på STOP. Den indtastede kode annulleres, og indlæsefelterne nulstilles.

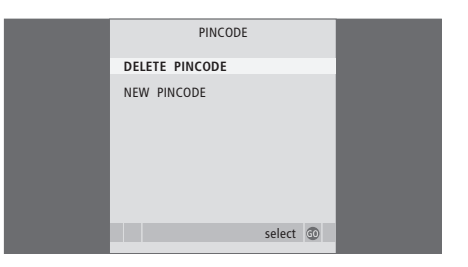

BEMÆRK! Hvis du ændrer PIN-koden mere end fem gange inden for tre timer, bliver menuen PINCODE utilgængelig i tre timer, for så vidt systemet er tændt i denne periode. Hvis du slukker for systemet, forlænges perioden tilsvarende. Hvis strømmen til fjernsynet har været afbrudt i 15-30 minutter, bliver du bedt om at indtaste PIN-koden, når du tænder det igen. Det er ikke sikkert, du kan tænde for fjernsynet lige med det samme. Vent ca. 30 sekunder, og prøv igen.

VIGTIGT! Hvis du bliver bedt om at indtaste en PIN-kode, første gang du tænder for fjernsynet, skal du kontakte din Bang & Olufsen forhandler.

#### Mens fjernsynet er tændt ...

- > Tryk på GO, når det sidste ciffer er indtastet.
- > Fjernsynet starter derefter igen.

Hvis du indtaster fem forkerte koder, slukker fjernsynet i tre timer. I det tidsrum er betjening ikke mulig.

# PINCODE PINCODE 0... next b accept b

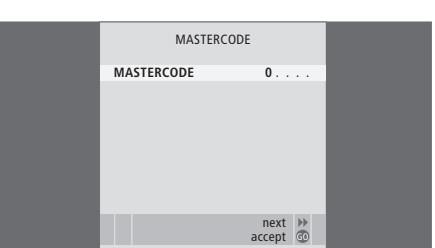

#### Hvis du glemmer din PIN-kode ...

- > Kontakt en Bang & Olufsen forhandler, der kan fremskaffe en femcifret masterkode.
- > Når fjernsynet beder dig om at angive din PIN-kode, skal du trykke på 4 og holde knappen nede for at hente menuen MASTERCODE frem.
- > Når du indtaster cifrene i koden ved hjælp af taltasterne eller vog trykker på GO, deaktiverer du PIN-koden og genaktiverer fjernsynet.

#### Sådan bruger du PIN-kodesystemet igen ...

> Følg fremgangsmåden for aktivering af PIN-kodesystemet.

BEMÆRK! Hvis du mister eller glemmer din kode, skal du kontakte din Bang & Olufsen forhandler. Forhandleren kan skaffe en masterkode til dig, der deaktiverer din PIN-kode.

## Vedligeholdelse

Almindelig vedligeholdelse, f.eks. rengøring af fjernsynet, er brugerens ansvar. Følg vejledningen til højre for at opnå det bedste resultat. Kontakt din Bang & Olufsen forhandler for at få nærmere oplysninger om almindelig vedligeholdelse.

#### Rengøring

Brug aldrig sprit eller andre opløsningsmidler til rengøring af fjernsyn, stand eller vægbeslag!

#### Kabinetoverflader

Tør støv af overfladerne med en tør, blød klud. Fedtpletter eller vanskeligt snavs fjernes med en hårdt opvredet, fnugfri klud dyppet i vand tilsat nogle få dråber mildt vaskemiddel, f.eks. et opvaskemiddel.

Højttalerfrontpladen kan også rengøres med en støvsuger, der er indstillet på laveste sugeniveau.

#### Skift batterier på Beo4

Når teksten BATTERY vises i Beo4's display, skal batterierne i fjernbetjeningen skiftes.

Beo4 bruger tre batterier. Det anbefales kun at bruge alkaline-batterier (1,5 volt, størrelse AAA). Skift batterierne som vist på denne side. Læg en finger oven på batterierne, indtil låget er sat på plads.

Når du har skiftet batterierne, skal du vente ca. 10 sekunder, indtil displayet viser "TV". Det betyder, at Beo4 fjernbetjeningen atter er klar til brug.

Batterierne må ikke udsættes for høj varme, f.eks. solskin, ild eller lignende!

#### Antirefleksbehandlet skærm ...

Brug en mild vinduesrens (der ikke indeholder sprit) til rengøring af billedskærmen. For at sikre det bedst mulige skærmbillede skal du sørge for at undgå striber eller spor af rengøringsmidlet på skærmen.

#### Beo4

Tør Beo4 fjernbetjeningen af med en blød, fnugfri og hårdt opvredet klud.

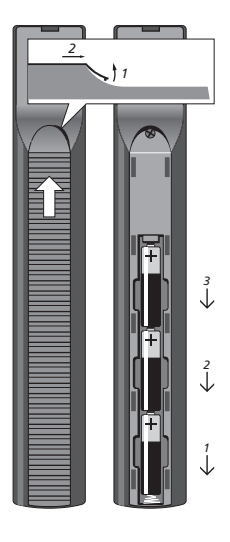

BEMÆRK! Hvis frontglasset revner eller på anden måde beskadiges, skal det straks udskiftes, da det ellers kan forårsage personskade. Du kan bestille nyt frontglas hos din Bang & Olufsen forhandler.

#### Til orientering ...

Dine behov som bruger får størst mulig opmærksomhed, når et Bang & Olufsen produkt designes og udvikles, og vi bestræber os på at gøre det nemt og behageligt at betjene vores produkter.

Vi håber derfor, at du vil tage dig tid til at fortælle os om dine oplevelser med dit Bang & Olufsen produkt. Enhver positiv eller negativ ting, du anser for vigtig, vil kunne hjælpe os i vores bestræbelser på at forbedre vores produkter yderligere. På forhånd tak!

Skriv til: Bang & Olufsen a/s BeoCare Peter Bangs Vej 15 DK-7600 Struer

eller ring eller send en fax til: Bang & Olufsen Kundeservice +45 96 84 45 25 (telefon) +45 97 85 39 11 (fax)

eller send en e-mail via: www.bang-olufsen.com

Tekniske specifikationer, funktioner og brug deraf kan ændres uden varsel.

www.bang-olufsen.com